## *WORD II Intermédiaire*

Plan de cours

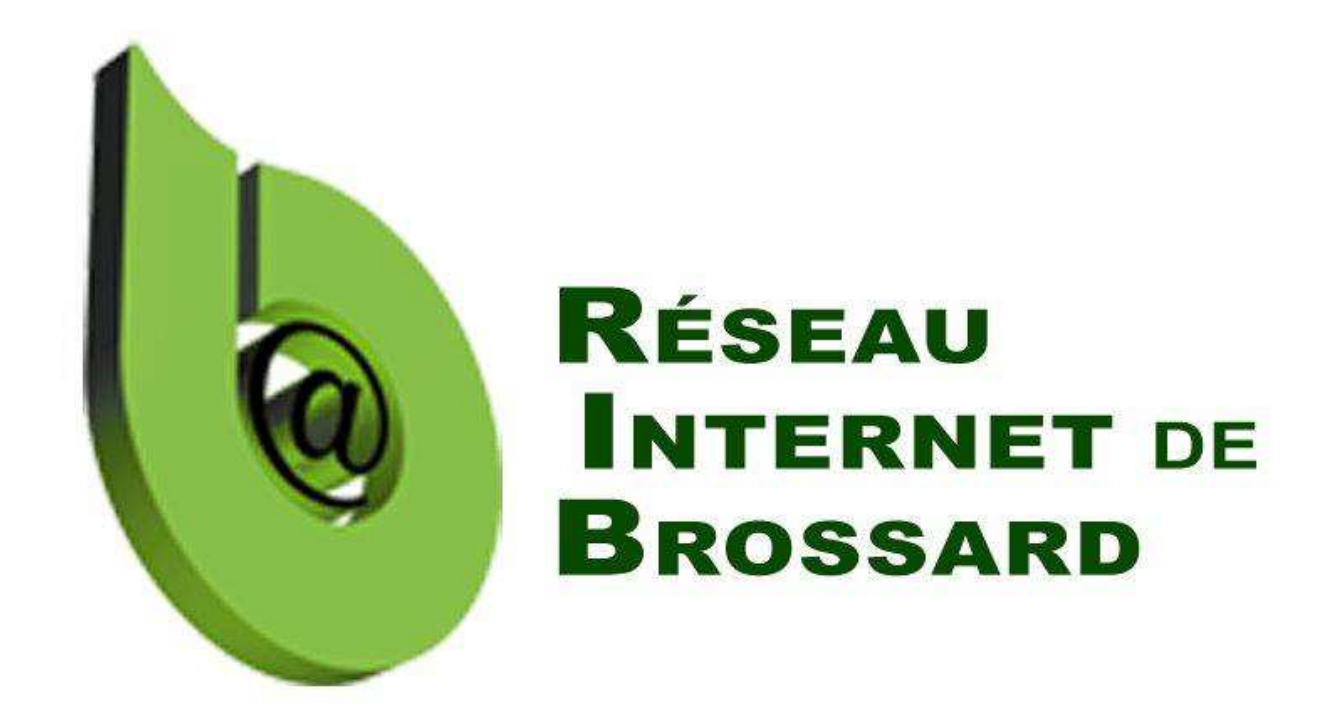

Tous droits réservés. L'utilisation, transfert, divulgation ou copie de ce document sans une autorisation écrite est strictement interdite.

| Intro | duction                                                   | 4  |
|-------|-----------------------------------------------------------|----|
| Chapi | itre - 1 - Révision Word De Base                          | 5  |
| 1.1   | Fenêtre de Word                                           | 5  |
| 1.2   | Pointeur, curseur, barre d'insertion                      | 5  |
| Chapi | itre - 2 - Fonctions Rechercher et Remplacer              | 6  |
| 2.1   | La recherche automatique                                  | 6  |
| 2.1.1 | Word 2010                                                 | 6  |
| 2.2   | Le remplacement                                           | 7  |
| Chapi | itre - 3 - Les notes de bas de page et note de fin        |    |
| 3.1   | Insérer une note                                          | 8  |
| 3.2   | Modifier le format des notes                              | 8  |
| 3.3   | Afficher les notes                                        | 9  |
| 3.4   | Naviguer entre les notes                                  | 9  |
| 3.5   | Retrouver la marque d'appel                               | 9  |
| 3.6   | Supprimer une note                                        | 9  |
| Chapi | itre - 4 - Les QuickPart                                  | 10 |
| 4.1   | Création d'un QuickPart                                   | 10 |
| 4.2   | Insertion du QuickPart dans un document                   | 11 |
| 4.3   | Supprimer un QuickPart                                    | 12 |
| 4.4   | Sauvegarder les blocs de constructions                    | 12 |
| Chapi | itre - 5 - Les tableaux                                   | 13 |
| 5.1   | Les tableaux                                              | 13 |
| 5.2   | Créer un tableau                                          | 13 |
| 5.3   | Les sous-menus du tableau                                 | 13 |
| 5.4   | Se déplacer dans le tableau                               | 14 |
| 5.5   | Écrire dans le tableau                                    | 14 |
| 5.6   | Modifier la largeur des colonnes et la hauteur des lignes | 14 |
| 5.7   | Ajouter des lignes et des colonnes                        | 14 |
| 5.8   | Supprimer des lignes et des colonnes                      | 15 |
| 5.9   | Définir la ligne titre du tableau                         | 15 |
| 5.10  | Trier un tableau                                          | 16 |
| 5.11  | Fusionner et fractionner des cellules                     | 16 |
| Chapi | itre - 6 - Modification de tableaux                       | 17 |
| 6.1   | Modifier l'alignement des cellules dans un tableau        | 17 |
| 6.2   | Appliquer, supprimer des bordures                         | 17 |
| 6.3   | Appliquer, supprimer une trame de fond                    | 17 |
| 6.4   | Insérer un tableau (option détaillée)                     | 18 |
| 6.5   | Alignement du tableau                                     | 18 |
| 6.6   | Alignement du texte dans une Cellule du tableau           | 18 |
| 6.7   | Largeur des colonnes                                      | 18 |
| 6.8   | Hauteur de la ligne                                       | 18 |
| 6.9   | Fractionnement des lignes                                 | 19 |
| 6.10  | Répéter la ligne titre sur les pages suivantes            | 19 |
|       |                                                           |    |

| Chapit | re - 7 - Les formules                           | 20  |  |  |  |
|--------|-------------------------------------------------|-----|--|--|--|
| 7.1    | Restrictions                                    | .20 |  |  |  |
| 7.2    | Fonction Somme                                  | .20 |  |  |  |
| 7.3    | Mettre à jour une formule                       | .21 |  |  |  |
| Chapit | Chapitre - 8 - Enveloppes                       |     |  |  |  |
| 8.1    | Créer des enveloppes                            | .22 |  |  |  |
| 8.2    | Inscrire l'adresse                              | .22 |  |  |  |
| 8.3    | Insérer l'adresse de retour automatiquement     | .22 |  |  |  |
| 8.4    | Sélection des options pour les enveloppes       | .22 |  |  |  |
| 8.5    | Impression des enveloppes                       | .23 |  |  |  |
| Chapit | re - 9 - Étiquettes                             | 24  |  |  |  |
| 9.1    | Créer des étiquettes d'adresses                 | .24 |  |  |  |
| 9.2    | Inscrire le texte                               | .24 |  |  |  |
| 9.3    | Sélection des options pour les étiquettes       | .24 |  |  |  |
| 9.4    | Détails et mesures des étiquettes               | .25 |  |  |  |
| 9.5    | Imprimer des étiquettes                         | .25 |  |  |  |
| 9.6    | Pour imprimer une seule étiquette               | .25 |  |  |  |
| 9.7    | Pour imprimer une page complète d'étiquettes    | .25 |  |  |  |
| Chapit | re - 10 - Insertion d'images                    | 26  |  |  |  |
| 10.1   | Insérer un WordArt                              | .26 |  |  |  |
| 10.2   | Insertion d'images Clipart                      | .26 |  |  |  |
| 10.3   | Insertion de photos                             | .27 |  |  |  |
| 10.4   | Insertion d'une forme                           | .27 |  |  |  |
| 10.5   | Aligner une image                               | .27 |  |  |  |
| Chapit | re - 11 - Manipulation d'images                 | 28  |  |  |  |
| 11.1   | Modifier la taille                              | .28 |  |  |  |
| 11.2   | Supprimer une image                             | .28 |  |  |  |
| 11.3   | Habillage de la forme                           | .28 |  |  |  |
| 11.4   | Utiliser les traits (style, couleur)            | .28 |  |  |  |
| 11.5   | Remplissage de l'image                          | .29 |  |  |  |
| 11.6   | Insérer une image dans une forme                | .29 |  |  |  |
| 11.7   | Changer la forme d'une image                    | .30 |  |  |  |
| 11.8   | Grouper des formes                              | .30 |  |  |  |
| Chapit | re - 12 - Thèmes, Couleur de page, et Filigrane | 32  |  |  |  |
| 12.1   | Thèmes                                          | .32 |  |  |  |
| 12.2   | Couleurs de thème                               | .32 |  |  |  |
| 12.3   | Couleur de page                                 | .33 |  |  |  |
| 12.4   | Bordure de page                                 | .33 |  |  |  |
| 12.5   | Insérer un filigrane                            | .34 |  |  |  |
| 12.6   | Impression d'arrière plan                       | .34 |  |  |  |

| Chapitre - 13 - Subdiviser et fractionner un document |                                                             |    |  |  |
|-------------------------------------------------------|-------------------------------------------------------------|----|--|--|
| 13.1                                                  | Afficher une deuxième copie d'un document                   | 35 |  |  |
| 13.2                                                  | Afficher côte à côte                                        | 35 |  |  |
| 13.3                                                  | Fractionner le document                                     | 36 |  |  |
| 13.4                                                  | Réorganisez tout                                            | 36 |  |  |
| Chapitre - 14 - Sécurité                              |                                                             |    |  |  |
| 14.1                                                  | Enregistrement automatique                                  | 37 |  |  |
| 14.2                                                  | Copie de secours                                            | 37 |  |  |
| 14.3                                                  | Mot de passe Word 2007                                      | 37 |  |  |
| 14.4                                                  | Mot de passe Word 2010                                      | 38 |  |  |
| 14.5                                                  | Chiffrer avec mot de passe pour lecture                     | 38 |  |  |
| 14.6                                                  | Restreindre la modification                                 | 38 |  |  |
| Chapitre - 15 - Les Modèles                           |                                                             | 39 |  |  |
| 15.1                                                  | Ouverture d'un nouveau document avec un des modèles de Word | 39 |  |  |
| Chapitre - 16 - Travaux à la maison                   |                                                             |    |  |  |